**Department of Defense Education Activity** 

### **Employee Benefits Information System (EBIS)**

# Instruction Guide

#### **Employee Benefits Information System (EBIS) at a glance:**

EBIS is a secure website that provides current civilian employees access to general and personal benefits information, the ability to receive retirement estimates, and enroll or make changes electronically for health and life insurance and the Thrift Savings Plan. It provides a flexible enrollment process that guides employees through benefit plan elections; thereby eliminating the need to complete an enrollment form for submission to your local Human Resources Office. The election is submitted electronically to your servicing payroll office thereby ensuring your benefits become effective and payroll deductions begin timely.

#### Accessing EBIS is easy:

EBIS secure website can be access from the DoDEA's Headquarters Human Resources Regional Service Center (HRRSC) website or you can access it directly by entering the following URL in your browser; <u>https://hq-w3.dodea.edu/poe.asp</u>.

The following step-by-step instructions are provide to assist you in accessing EBIS through our HR website.

#### Step-1: Accessing the HQ HRRSC website:

You can access the HQ HRRSC website by placing the following URL in your browser <u>http://www.dodea.edu/offices/hr/default.htm</u>. Our new website has an

abundance of information that can assist both current and potential employees.

#### Step-2: Accessing EBIS application:

Figure-2 provides a visual of the following instructions. To access the EBIS application, place your cursor over the **RESOURCES** menu (please do not click your mouse at this time). After placing your mouse over the **RESOURCES** menu, you will see additional menu options.

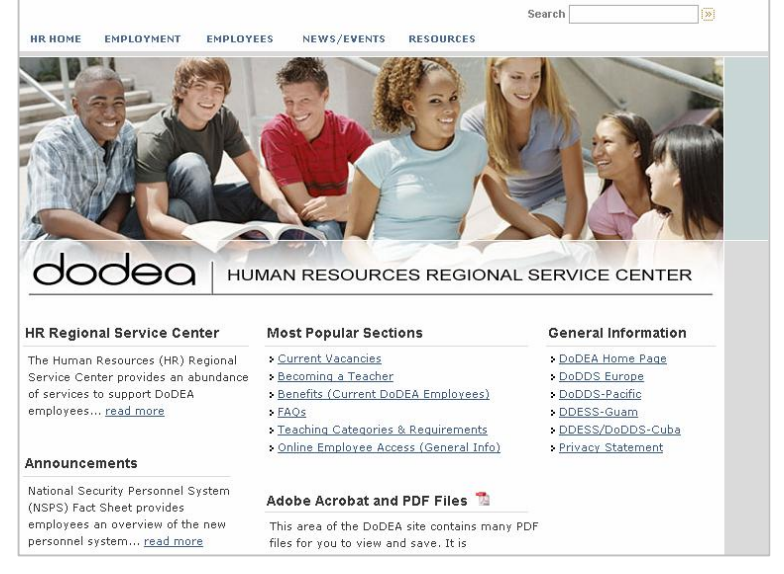

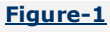

As you move your mouse over the menu items, the second item "Online Employee Access" provides an additional menu items list. The first item "General Information" will provide you additional information regarding all of our online application. The second item is EBIS. At this point you can click your desired option. Clicking EBIS will take you directly to the EBIS application.

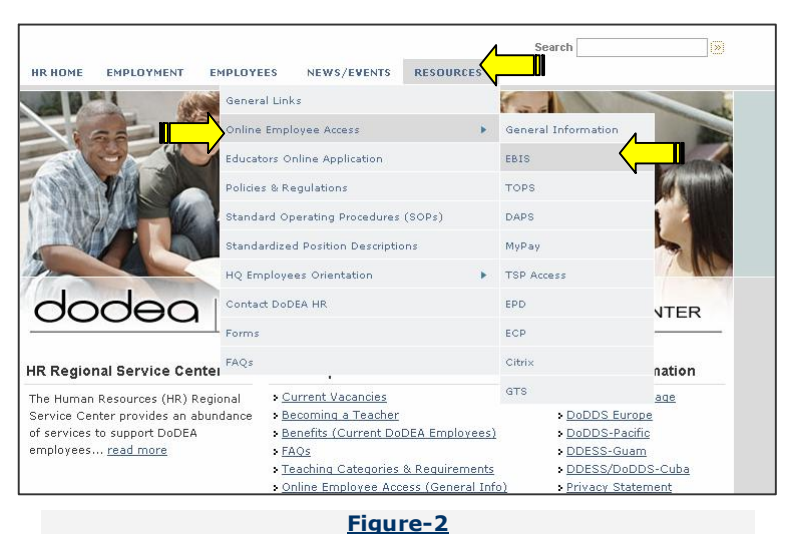

#### Step-3: General Information:

The General Information area provides you an overview of all the online application. To access the EBIS overview, click on the General Information link for EBIS (Figure-3). R Once at the HRRSC website

The menu on the left side of the webpage will take you directly that particular application

The next few pages will provide you information on logging-in to EBIS and it functionality, but if you require further assistance with making your election through EBIS, please contact your local Human Resources Representative, email the Benefits

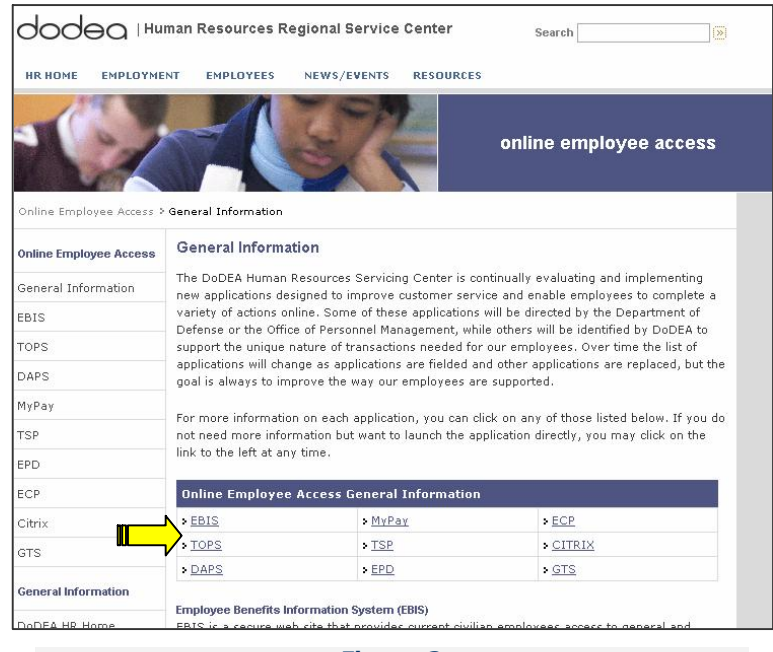

Figure-3

Unit at <u>Benefits@hq.dodea.edu</u>, call the Benefits Unit directly at (703) 588-3981 or DSN 425-3981.

#### Click on EBIS LogOn Go Directly to the EBIS Log on Screen!!!

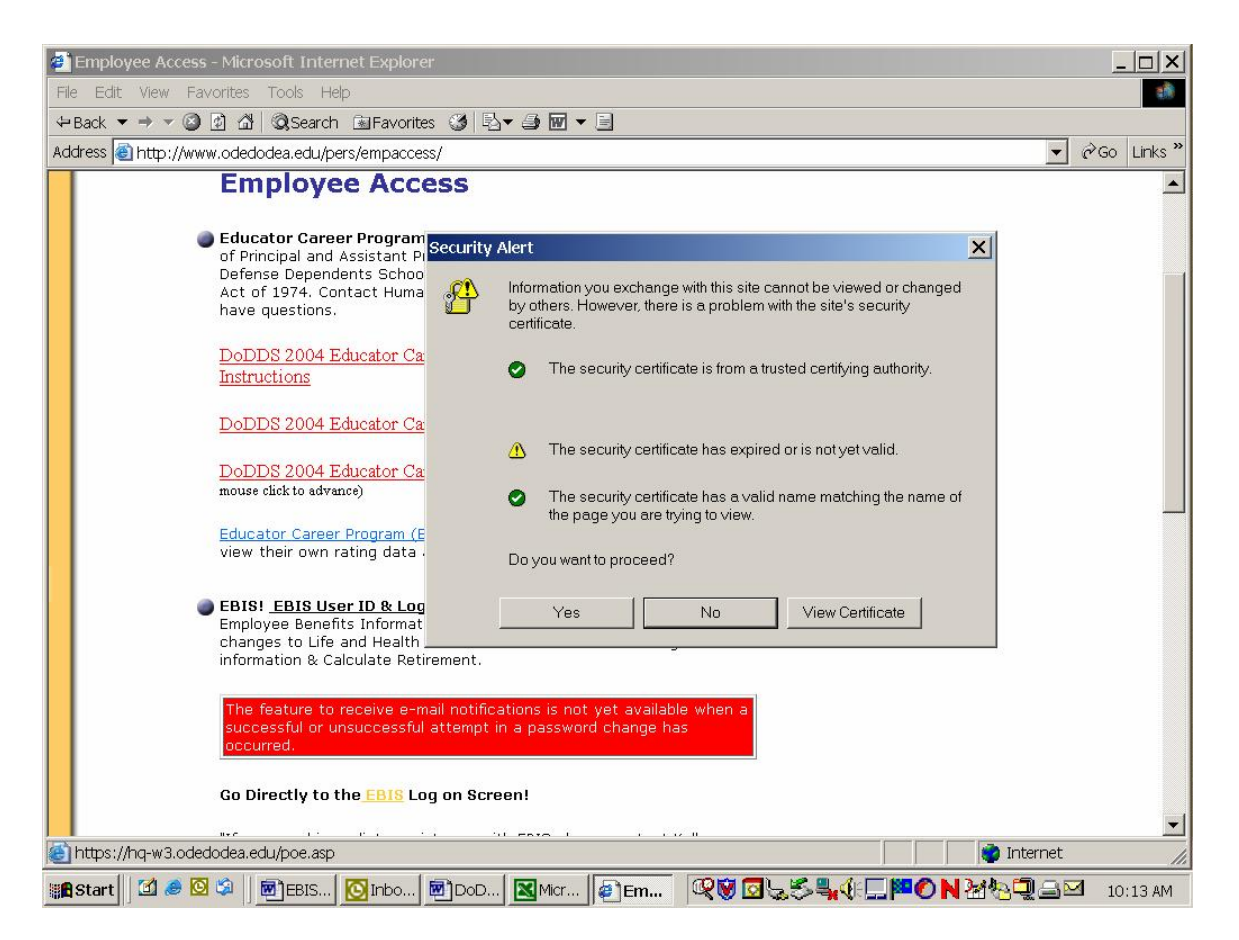

#### **Click on Yes**

2. You can also start at the following web address:

http://www.dodea.edu/pers/

## 1. This is the first screen you will see once you log onto EBIS.

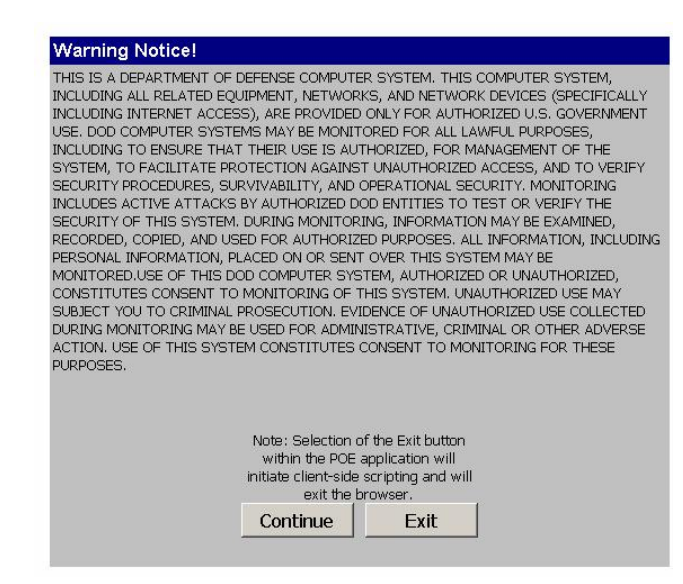

Press continue.

| Point of Entry (POE) Login                                                                                         |                                                                                                    |
|----------------------------------------------------------------------------------------------------|----------------------------------------------------------------------------------------------------|
| Current Users:<br>Enter your Social Security Numb<br>(No dashes or spaces. Your Pass                               | er and Password.<br>word <b>is</b> case sensitive.)                                                                                       |
| 3514.                                                                                                    |                                                                                                    |
| Password:                                                                                                    |                                                                                                    |
|                                                                                                    | Continue                                                                                                    |
| New Users/Forgot Password                                                                                          |                                                                                                    |
| If you are a new user or have for<br>your most recent Leave and Earn<br>Personnel Action (SF-50) to cont<br>ready. | rgotten your password, you will need a copy of<br>nings Statement (LES) or Notification of<br>inue. Click appropriate button when you are |
|                                                                                                    | Set Passw ord                                                                                                    |

Press Set Password to reset password and to establish a password for new users.

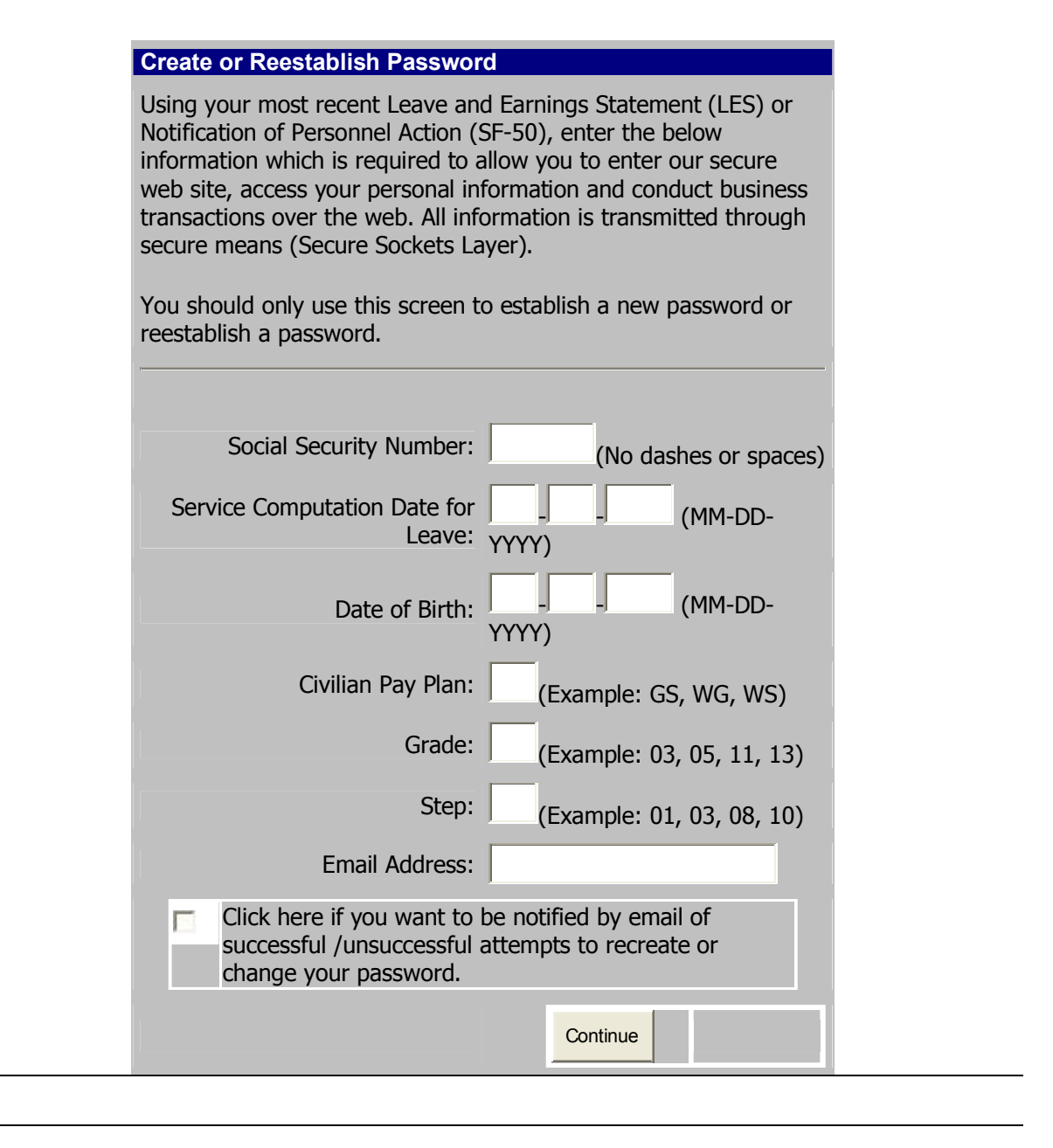

You will need all the information requested here except email address. The easiest way to have this available is to print a copy of the information in EPD or obtain a copy of the employee's leave and earnings statement. Do not complete the email address and do not check the box. Press Continue.

| Create Password                                                                                                    |                                                                                                    |
|----------------------------------------------------------------------------------------------------|----------------------------------------------------------------------------------------------------|
| <b>Instructions:</b> Your passwo<br>characters, cannot match and<br>or backwards, cannot be the<br>the past 6 password changes<br>must contain at least 3 of the                          | rd must contain 8 - 10<br>y portion of your SSN forward<br>same password used within<br>s or the past 6 months, and<br>e following 4 character types: |
| Uppercase letters (A, B, C,<br>Lowercase letters (a, b, c,z<br>Numerals (0, 1, 2,9)<br>Special Characters: (exclama<br>number sign (#), etc.)<br>DO NOT USE apostrophes (')<br>periods(.) | Z)<br>!)<br>ition point (!), at sign (@),<br>i, commas (,), pipes ( ), or                                                                             |
| <b>Examples of Valid Passwo</b><br>Dd112264,October8 (upperca<br>090971Tm (numeric/upperca<br>adnoM@30 (lowercase/uppe<br>082597Hd (numeric/upperca<br>IuAMears! (uppercase/lower         | ords:<br>ase/lowercase/numeric)<br>ise/lowercase)<br>rcase/special character)<br>se/lowercase)<br>case/special characters)                            |
| New Password:                                                                                                    |                                                                                                    |
| Reenter New Password to<br>Verify:                                                                                                    |                                                                                                    |
|                                                                                                    | Continue                                                                                                    |

The password must be at least 6-8 characters long and it cannot be the employee's social security number or first and last name but you can use some version of the employee's name and a number. There has to be at least one Uppercase character and one number. For example: Rubble01

Enter the Password; reenter for verification purposes. Press Continue.

 POE Main Menu

 To Continue, select the application:

 Application

 DoDEA Employee Benefits Information System (EBIS)

This is next screen you will see. Click on <u>DoDEA Employee Benefits Information</u> <u>System (EBIS)</u> to continue. Welcome to EBIS...

#### Department of Defense Education Activity (DoDEA) EBIS Login

#### **Current Users:**

Enter your SSN and your PIN.

| SSN<br>PIN | ∧<br>∧ |       |
|------------|--------|-------|
|            |        | Login |
|            | ogini  |       |

#### New Users/Forgot Login:

NOTE: Do not use the "NEW USER" button below. All employees should use the "RESET PIN" button. For help in setting your PIN contact EBIS@hq.dodea.edu. For help within EBIS contact the benefits section via e-mail at benefits@hq.dodea.edu or via phone at (703)588-3981.

> New User... **Reset PIN**

All users click Reset PIN to establish or reset a PIN.

#### SET YOUR PIN

| You can set your PIN. It must be numeri                                                                            | c and be 6 characters long.                                                        |
|----------------------------------------------------------------------------------------------------|------------------------------------------------------------------------------------|
| ***>>Next TSP Open Season: 15 April 20<br>help within EBIS contact the benefit<br>benefits@hq.dodea.edu or via pho | 05 to 30 June 2005<<<*** For<br>its section via e-mail at<br>one at (703)588-3981. |
| Enter Your Social Security Number<br>(NNNNNNNN):                                                                   |                                                                                    |
| Enter Your Date of Birth (MM/DD/YYYY):                                                                             |                                                                                    |
| Enter Your Service Computation Date<br>(MM/DD/YYYY):                                                               |                                                                                    |
| Indicate Your Pay Plan: (XX)                                                                                       |                                                                                    |
| Enter Your Grade: (XX)                                                                                             |                                                                                    |
| Enter Your Step: (XX)                                                                                              |                                                                                    |
|                                                                                                    |                                                                                    |
| Enter Your New PIN:                                                                                                |                                                                                    |
| Re-enter Your New PIN:                                                                                             |                                                                                    |
|                                                                                                    | <u>S</u> et PIN                                                                    |

Complete all of the blocks. Again, using the information from EPD or the employee's most recent leave and earnings statement. The PIN must be at least 6 numeric characters and it cannot be the employee's social security number. Suggest to the employee to keep it simple and one that they will remember.

| PIN                                                                                 |
|-------------------------------------------------------------------------------------|
| c and be 6 characters long.                                                         |
| 105 to 30 June 2005<<<*** For<br>its section via e-mail at<br>one at (703)588-3981. |
|                                                                                     |
|                                                                                     |
|                                                                                     |
|                                                                                     |
|                                                                                     |
|                                                                                     |
|                                                                                     |
|                                                                                     |
|                                                                                     |
|                                                                                     |
|                                                                                     |
|                                                                                     |

This screen provides confirmation of the PIN reset or establishment. Press close to continue.

Welcome to EBIS...

#### Department of Defense Education Activity (DoDEA) EBIS Login

#### Current Users:

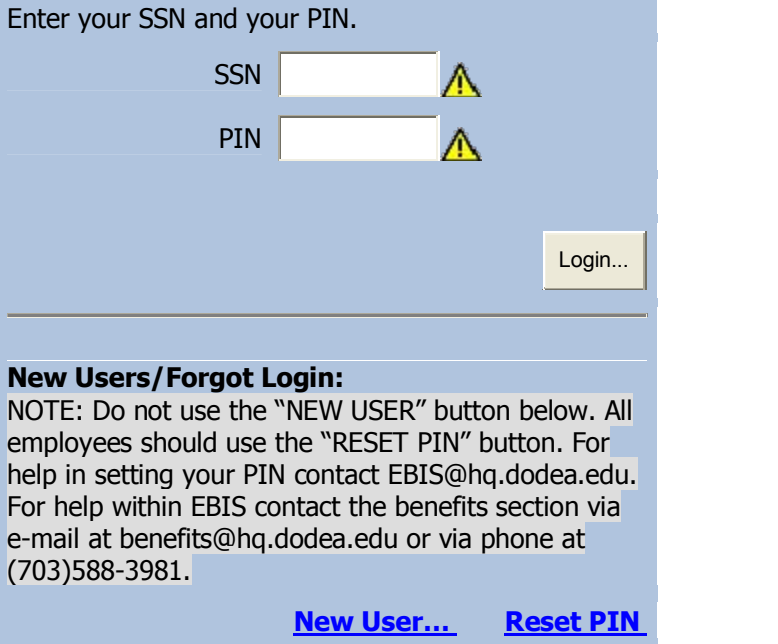

Now enter the employee's social security number and their newly established PIN. Press Login to continue.

| DEPARTMENT OF                                        | DEFENS                                          | E EDUC                               | ATION                                      | ACTIVI                                    | ry (Do                               | DEA)                                   |                   |
|------------------------------------------------------|-------------------------------------------------|--------------------------------------|--------------------------------------------|-------------------------------------------|--------------------------------------|----------------------------------------|-------------------|
| CONFLOYE<br>Help                                     | EE BENEFITS                                     | INFORMATION<br>My Benefits           | Calculators                                | Transactions                              | <b>D</b><br>Forms                    | My Profile                             | Info              |
| Session                                              | Welcome to the                                  | e Employee Ben                       | efits Informatio                           | n System (EBIS)                           |                                      |                                        |                   |
| User:                                                | Department o                                    | of Defense Edu                       | cation Activit                             | y (DoDEA)                                 |                                      |                                        |                   |
| Last Login:<br>Date: 04/12/2004<br>Time: 02:03:22 PM | The Employee<br>personal inform<br>Web browser. | Information Ben<br>nation regarding  | efits System (E<br>their benefits a        | BIS) is designed to<br>Ind includes capab | o provide Feder<br>ilities for exect | ral employees ge<br>uting benefit trar | eneral<br>nsactio |
|                                                      | To get started                                  | - choose one of                      | the following:                             |                                           |                                      |                                        |                   |
| PINLogoutPendingTransactionsFEHB:None                | My Benefits                                     | Click for a com                      | prehensive pers                            | conal statement of                        | your benefits.                       |                                        |                   |
| FEGLI: None                                          |                                                 | Click to perform                     | n a variety of "v                          | vhat-if" calculation                      | IS.                                  |                                        |                   |
| Agency News                                          | Calculators                                     |                                      |                                            |                                           |                                      |                                        |                   |
| 15 April 2004 to 30                                  | DC                                              | Click to view cu                     | urrent coverage                            | and/or change yo                          | ur TSP, FEHB,                        | or FEGLI benefit                       | ts.               |
| Suite 2001                                           | Transactions                                    |                                      |                                            |                                           |                                      |                                        |                   |
|                                                      | Forms                                           | Click to fill and,                   | /or print forms.                           |                                           |                                      |                                        |                   |
|                                                      | 8<br>My Profile                                 | Click to person                      | alize your inforr                          | nation that can be                        | used in EBIS.                        |                                        |                   |
|                                                      | Z                                               | Click to view in                     | formation abou                             | t Federal employe                         | e benefits.                          |                                        |                   |
|                                                      | Information<br>The Adobe Acro<br>It may be down | obat Reader plug<br>nloaded directly | gin must be inst<br>from Adobe at <u>y</u> | called in order to v<br>www.adobe.com     | iew Portable D                       | ocument Format                         | t (PDF            |
|                                                      |                                                 |                                      |                                            |                                           |                                      |                                        |                   |

From here the employee can access and/or make benefit transactions.